# Termostato WIFI

# Guida Utente

# Guida di Installazione

Contenuti Caratteristiche prodotto - Pagina 2 Dati Tecnici - Pagina 2 Connessione a Cellulare o Tablet - Pagina 2 Schermo e Display - Pagina 3 Sub Menu 1 - Pagina 4 Sub Menu 2 - Pagina 5 Programma Settimanale - Pagina 6 Impostazione Utenti Multipli - Pagina 6 Riciclo e Smaltimento - Pagina 7 Manutenzione - Pagina 7

## Caratteristiche Prodotto

- Controllo WIFI supportato per IOS & Android
- Design rotondo
- Idoneo per tutti i riscaldamenti elettrici fino a 16 Amp max
- Modo Economy, manuale & programmabile
- Programmazione 7 giorni
- Protezione surriscaldamento
- Rilevamento Finestra Aperta
- Certificato CE, ROHS

#### Dati Tecnici

| Voltaggio              | 230V, 50/60Hz | Retroilluminazione | Colore                                             |
|------------------------|---------------|--------------------|----------------------------------------------------|
| Carico Corrente        | 16A           | Sensore            | NTC 10K                                            |
| Intervallo Temperatura | <b>5~35℃</b>  | Precisione         | ±0.5 $^\circ C$ (step control by +0.5 $^\circ C$ ) |
| Ambiente               | <b>0~50</b> ℃ | Classe Protezione  | IP30                                               |
| Umidità                | 85%           | Alloggiamento      | ABS to UL94-5 fire retardant plastic               |

#### Connessione a Cellulare o Tablet

- 1. Scannerizza il QR code o cerca la app "Smart Life" APP in Google Play store o Apple Store.
- 2. Assicurati che il tuo smartphone sia connesso al network WIFI di casa tua
- 3. Installa la APP Smart Life e registra l'account
- 4. Aggiungi il dispositivo premendo il tasto + sul lato superiore destro
- 5. Seleziona "Piccolo Elettrodomestico" dal menu di sinistra
- 6. Seleziona "Termostato" dalla lista dei dispositivi
- 7. Sul termostato premi sul bottone 📃 e attendi 5 secondi per entrare nel Sub Menu 1
- 8. Usa il bottone **Impostazioni** per scorrere sulla pagina WIFI 🛜
- 9. Premi il bottone 🔄 e seleziona l'icona WIFI sulla sinistra 🛜 Premi il pulsante 🔄 per selezionare
- 8. Seleziona "Conferma che l'indicatore lampeggi velocemente" sulla app ed aggiungi la password WIFI quando viene richiesto
- 9. Attendi fino a quando la connessione è avvenuta
- 10. Connessione WIFI avvenuta con successo
- 11. Ritorna al menu principale

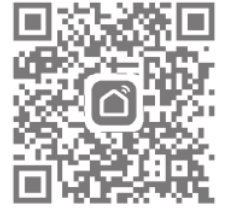

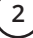

# Schermo e Display

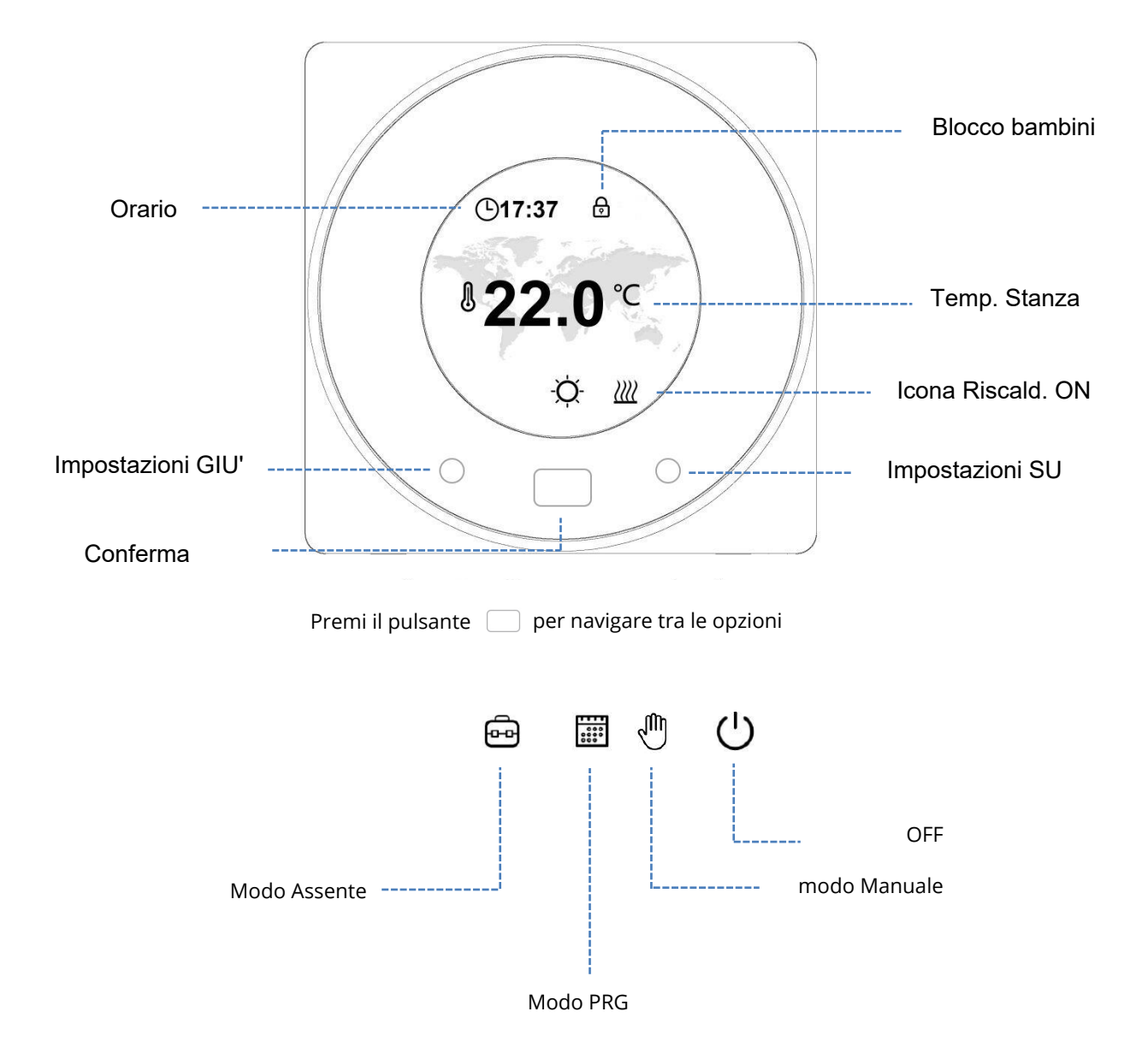

3

# Sub Menu 1 Display

#### Impostazioni Modalità

Per entrare nel sottostante menu premi 📃 e attendere 5 secondi

Usare i tasti Impostazioni su/giu per navigare nelle opzioni, e cliccare su 📃 per scegliere l'opzione desiderata

| ¢<br>€               | Temp. preselezionata<br>per ogni modalità                        | L<br>P     | Impostazione blocco bambini<br>Scegliendo Lock, i pulsanti saranno<br>bloccati se non si interviene in 3 minuti.<br>Premere insieme i due pulsanti di<br>Impostazione per 3 secondi per bloccare/<br>sbloccare quando si è in Homepage |
|----------------------|------------------------------------------------------------------|------------|----------------------------------------------------------------------------------------------------|
| ((ro                 | Impostazione<br>connessione WIFI                                 | <b>(</b> ) | Selezionare tra le differenti modalità<br>colore per il display                                                                                                    |
|                      | Impostazioni data ed ora                                         | <b>3</b>   | Impostazione parametri, premere e<br>attendere 5 secondi per entrare nel<br>menu impostazione parametri                                                                                                    |
| ••••<br>••••<br>•••• | Programma Settimanale<br>- guardare pagina 6 per<br>impostazioni | (3)        | Torna sulla pagina principale                                                                                                    |

Per entrare nel menu Parametri premere 🔯 e attendere 5 secondi dal Menu 1

| Menu                                                          | Elemento                                                       | Intervallo                         | Default                                                     |
|---------------------------------------------------------------|----------------------------------------------------------------|------------------------------------|-------------------------------------------------------------|
| ι<br>()<br>()<br>()<br>()<br>()<br>()<br>()<br>()<br>()<br>() | Calibrazione Temp.                                             | <b>-8~8</b> ℃                      | 0 °C                                                        |
|                                                               | Max. limite setpoint                                           | <b>5~80</b> ℃                      | <b>35</b> ℃                                                 |
|                                                               | Min. limite setpoint                                           | <b>5~80</b> ℃                      | 5℃                                                          |
| NTC                                                           | NTC select<br>Temp sensore I-Interno<br>Temp sensore E-Esterno | I solo<br>E solo<br>I o E<br>I & E | 1&E                                                         |
| E S                                                           | Protezione gelo setpoint                                       | 5~15℃                              | 5℃                                                          |
|                                                               | Protezione alta temp. setpoint                                 | <b>20~80</b> ℃                     | <b>60</b> ℃                                                 |
| Ĵ                                                             | Reset di fabbrica                                              | -                                  | Premere destro<br>Premere destro nuovamente<br>per conferma |
| ر<br>می                                                       | Funziona Finestra Aperta                                       | ON/OFF                             | OFF                                                         |
|                                                               | Tempo rilevam finestra aperta                                  | 2~30min                            | 15min                                                       |
|                                                               | Calo temp. finestra aperta                                     | <b>2~4</b> ℃                       | <b>2</b> °C                                                 |
|                                                               | Tempo attesta finestra aperta                                  | 10~60min                           | 30min                                                       |
| Screen ි                                                      | Retroilluminazione<br>tempo/luminosità                         | 10~300s                            | 20s                                                         |
| $\langle \rangle$                                             | Software versione no.                                          |                                    |                                                             |
| 3                                                             | Back to menu 1                                                 |                                    |                                                             |

Quando il modo Finestra Aperta è attivo, il sistema fermerà il riscaldamento automaticamente per un periodo (30min di default) quando rileva un improvviso calo della temperatura ambiente (2° C in 15 minuti come impostazione predefinita. Ciò si verifica normalmente quando si apre una finestra o una porta senza spegnere il dispositivo di riscaldamento.

# Impostazione Programma Settimanale

Il programma settimanale può essere impostato settimanalmente o giornalmente.

Per impostare il singolo giorno seleziona i giorni (1-7) scorrendo dal menu in basso al display, scegli il tuo giorno premendo per selezionare.

Seleziona l'ora di accensione e spegnimento e anche la temperatura Fig. 3

Per impostare la combinazione dei giorni scegli i giorni che desideri programmare scorrendo Fig. 2, per

selezionare un giorno premi il pulsante 🦳 una volta selezionato il numero sarà evidenziato.

Una volta che tutti i giorni richiesti sono selezionati premi il bottone 💙 per confermare.

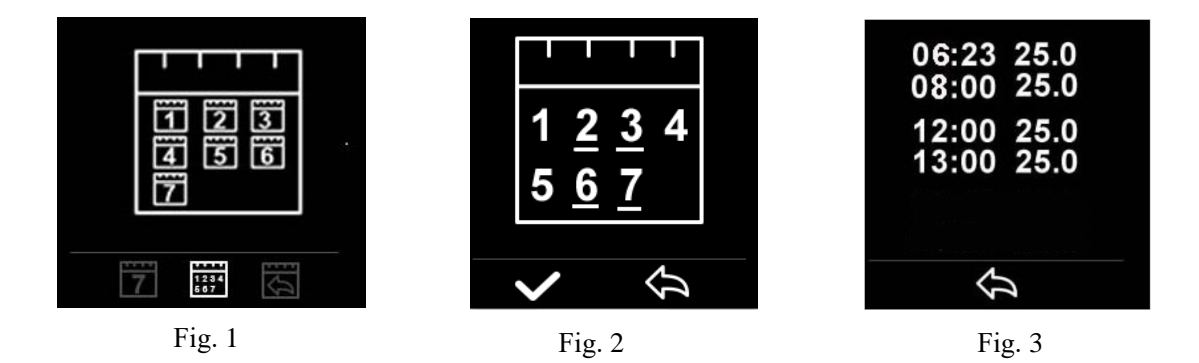

Si possono impostare due orari diversi per ciascun ambiente Fig. 3 per ogni giorno

# Impostazione Utenti Multipli

Se vuoi permettere a più utenti l'uso del dispositivo avrai bisogno di impostare il gruppo famiglia e aggiungere i singoli componenti all'interno della App

- Apri la App Smart Life
  Seleziona 'Me' nell'angolo inferiore destro
- 3. Seleziona 'Gestione casa', seleziona 'Aggiungi casa' e scrivi il nome della famiglia o qualsiasi altra cosa preferisca. Puoi selezionare un luogo se necessario e selezionare quali stanze sono disponibili.
- 4. Clicca Salva in alto a destra e Salva di nuovo per completare l'inserimento del gruppo familiare

Aggiungere membri al gruppo Famiglia

- Da 'Gestione casa' selezione il gruppo Famiglia e seleziona 'Aggiungi Membri''
  Aggiungi il nome del membro familiare e la email o il numero di telefono usato per la registrazione nella Smart Life App, il membro della famiglia deve aver scaricato la App ed essersi registrato.
- 3. Puoi selezionare un membro familiare come amministratore da questa videata e questo darà l'accesso a cambiare la temperatura del termostato e altre funzioni.
- Clicca Salva
- Cincel Suite
  Il membro della famiglia può adesso aggiungere un suo dispositivo, segui i passaggi 4 11 nella sezione 'Connessione al cellulare o Tablet' a pagina 2.
- 6. Ciascun membro deve essere nello stesso gruppo familiare per operare sul termostato, il gruppo può essere selezionato dal menu a tendina sulla schermata principale

6

Pulire eventuali segni con panno morbido asciutto o umido, se non sei sicuro, ti preghiamo di contattarci prima.

### Garanzia

- Questo prodotto è coperto da una garanzia di tre anni.
- La garanzia parte dalla data dell'acquisto.
- La garanzia copre danni causati da problemi di produzione, non sono coperti danni relativi ad una cattiva installazione.
- Il costo del lavoro per l'installazione del prodotto non è coperta da questa garanzia.

## Riciclo e Smaltimento

Si prega di riciclare l'imballaggio in accordo con le tue normative locali relative al riciclo e smaltimento e segui le stesse indicazioni al fine vita del prodotto. Non smaltire il prodotto nei rifiuti generici.

Prodotto - ABS.

Imballaggio - Cartone.

#### Contattaci

Unit 1 & 2 Dawson Ct

Burnley

Lancashire

BB11 5UB